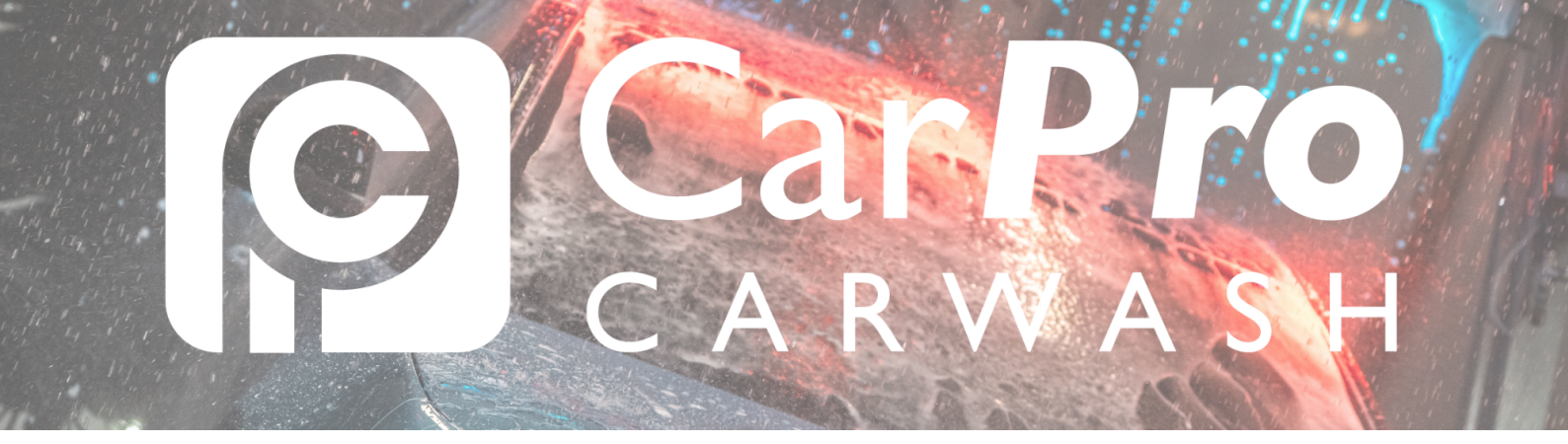

## Abonnement aanvragen

• Ga naar www.carpro.nl en klik op: <u>Onbeperkt</u>

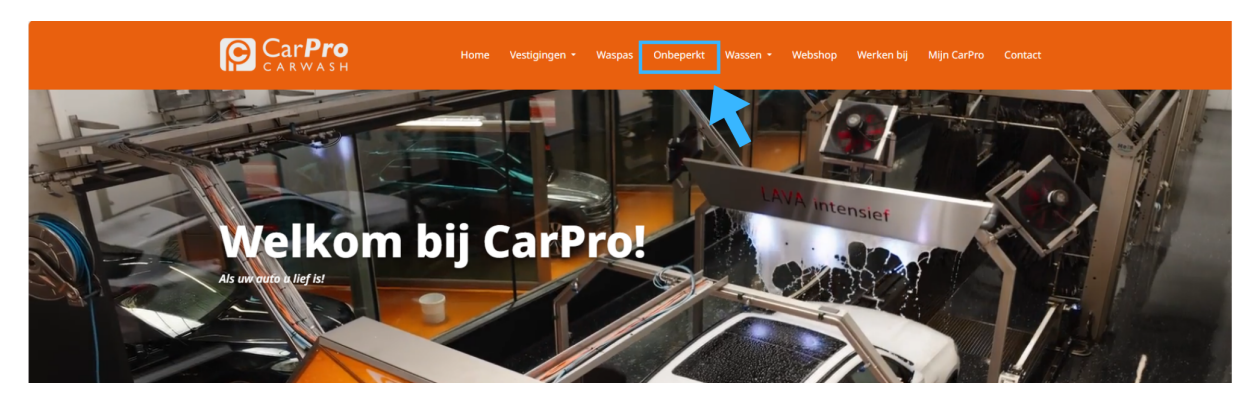

• Klik op de knop **aanvragen**.

| Velgen INTENSIEF<br>Wax<br>Lava INTENSIEF<br>Polish | Lava INTENSIEF<br>Polish |                     |                   |  |
|-----------------------------------------------------|--------------------------|---------------------|-------------------|--|
| Gratis Stofzuigen                                   | Gratis Stofzuigen        | Gratis Stofzuigen   | Gratis Stofzuigen |  |
| €44:<br>per maand                                   | E40:<br>per maand        | E36:<br>per maand   | E28:              |  |
| DEZE WIL IKI                                        | DEZE WIL IK!             | DEZE WIL IK!        | DEZE WIL IKI      |  |
|                                                     |                          |                     |                   |  |
|                                                     | INLOGGEN                 | FACTUREN DOWNLOADEN |                   |  |

• Vul eerst uw gegevens in. U kunt daarna de algemene voorwaarden en privacyverklaring doorlezen. Vink daarna het hokje voor akkoord aan en klik op versturen.

| Geslacht      | Onbekend | 0 | Kenteken *    |   |
|---------------|----------|---|---------------|---|
| Voornaam *    |          |   | Geboortedatum | Ċ |
| Voorletters   |          |   | Telefoon *    |   |
| Tussenvoegsel |          |   | E-Mail *      |   |
| Achternaam *  |          |   |               |   |
| Straat *      |          |   |               |   |
| Huisnummer *  |          |   |               |   |
| Postcode *    |          |   |               |   |
| Plaats *      |          |   |               |   |

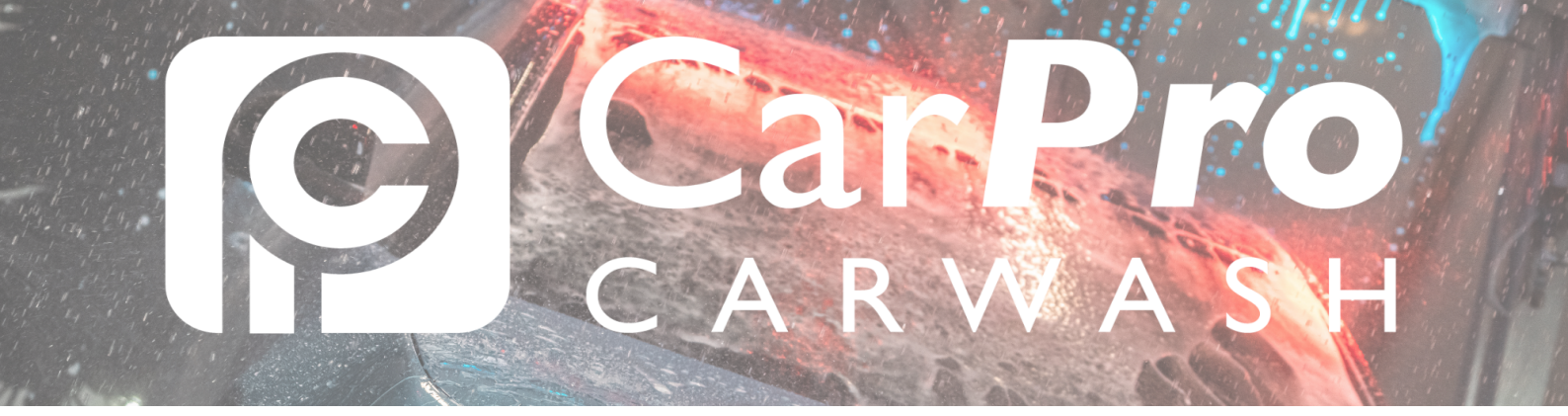

 Controleer uw e-mail. U treft hier een activatie e-mail die u nog moet voltooien. Als u hierop klikt mag u uw eigen wachtwoord kiezen. Met uw emailadres en wachtwoord kunt u later inloggen op uw persoonlijke dashboard.

## Heeft u geen mail ontvangen binnen +- 5 minuten, check dan even de spam/ongewenste map.

Geen mail ontvangen? Neem even contact op met onze klantenservice.

• Vervolg de stappen om uw abonnement aan te schaffen.

| Custome               | <b>rportal</b> Opwaarderen Mi                                        | in gegevens Mijn abonnement          | Mijn transacties | 0 |
|-----------------------|----------------------------------------------------------------------|--------------------------------------|------------------|---|
| Ceef uw k<br>Kenteken | haffen<br>enteken op. Wij controleren<br>uto wordt gebruikt als taxi | uw kenteken op geldigheid.           |                  |   |
|                       | Terug                                                                | Doorgaan                             |                  |   |
|                       |                                                                      |                                      |                  |   |
|                       | Aanschaffen<br>De volgende gegevens zijn g                           | evonden. Controleer of dit de juiste | e gegevens zijn. |   |

| Gegevens                              |              |   |
|---------------------------------------|--------------|---|
| Kenteken                              |              |   |
| Voertuig categorie                    | Personenauto |   |
| Merk                                  |              |   |
| Model                                 |              |   |
| Kenteken staat geregistreerd als taxi | Nee          |   |
| Deze auto wordt gebruikt als taxi     | Nee          | X |
| Terug                                 | Doorgaan     |   |

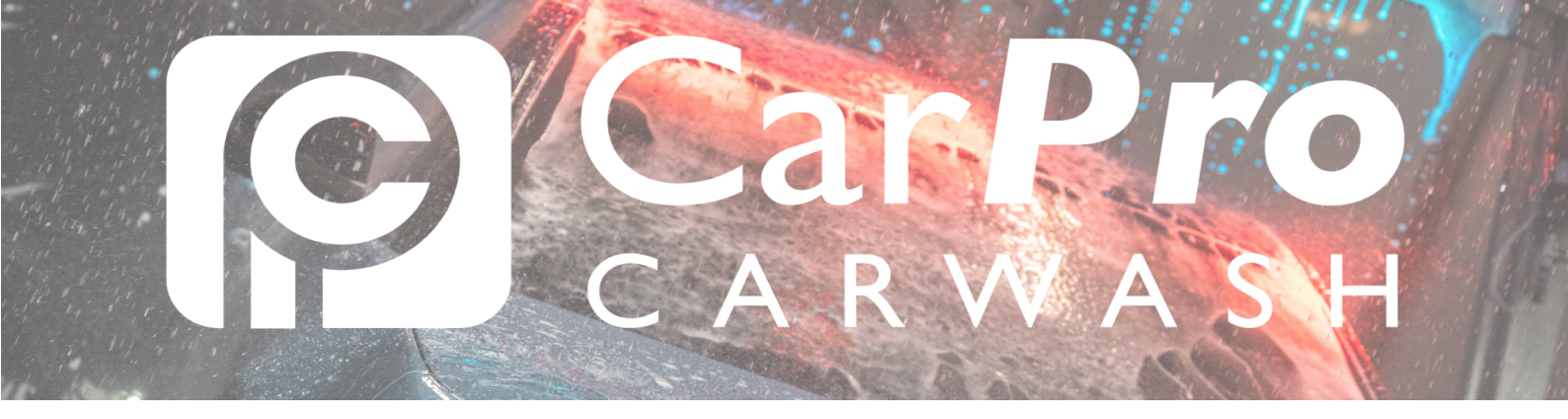

• Kies het abonnement naar keuze.

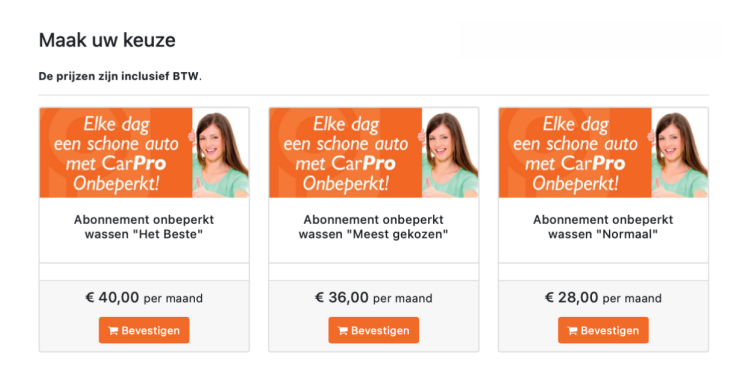

 Controleer of de gegevens kloppen en vul eventueel uw kortingscode of cashback-actie in. Hierna ziet u wat het af te rekenen bedrag is voor de eerste maand. Nadat u op "betalen" heeft geklikt wordt u doorgestuurd naar de betaalpagina.

| Mijn keuze                                        |                                                                                                    |
|---------------------------------------------------|----------------------------------------------------------------------------------------------------|
| Kenteken                                          |                                                                                                    |
| Omschrijving                                      | Abonnement onbeperkt wassen "Normaal"                                                                                                    |
| Prijs                                             | € 28,00 per maand                                                                                                    |
| Termijn                                           | Van 15-1-2024 t/m 14-2-2024 (wordt automatisch verlengd)                                                                                                    |
| Totaalbedrag                                      | € 28,00                                                                                                    |
| Kortingscode                                      | Ret u een kontingscode ontvangen bij uw kasabon? Dan kunt u deze hier involten.                                                                                       |
| Om uw abonnement te a<br>voor het automatisch afs | ctiveren vragen wij u om de eerste betaling van € 28,00 te doen. Na een succesvolle betaling wordt dit rekeningnummer gebruikt<br>chrijven van de volgende termijnen. |
| Te betalen <b>€ 28</b> ,                          | 00                                                                                                    |
| Terug                                             | Betalen                                                                                                    |

• Is de betaling geslaagd? **Gefeliciteerd,** u kunt nu gebruik maken van het *CarPro onbeperkt* abonnement! Wij wensen u veel was plezier!